## Panduan Installasi MOBIS MX

- 1. Double Click file **MOBIS-MX-Setup-5.0.1** yang ada dalam CD Installer MOBIS MX.
- Jika anda menggunakan windows 7, akan keluar dialog "User Account Control" Tekan Yes untuk melanjutkan installasi.
- 3. Plih bahasa yang ingin anda gunakan pada saat proses installasi MOBIS MX. Terdapat 2 bahasa yang bisa anda pilih: Bahasa Indonesia (default) dan English. Lalu tekan **OK**.
- 4. Tekan tombol Lanjut.

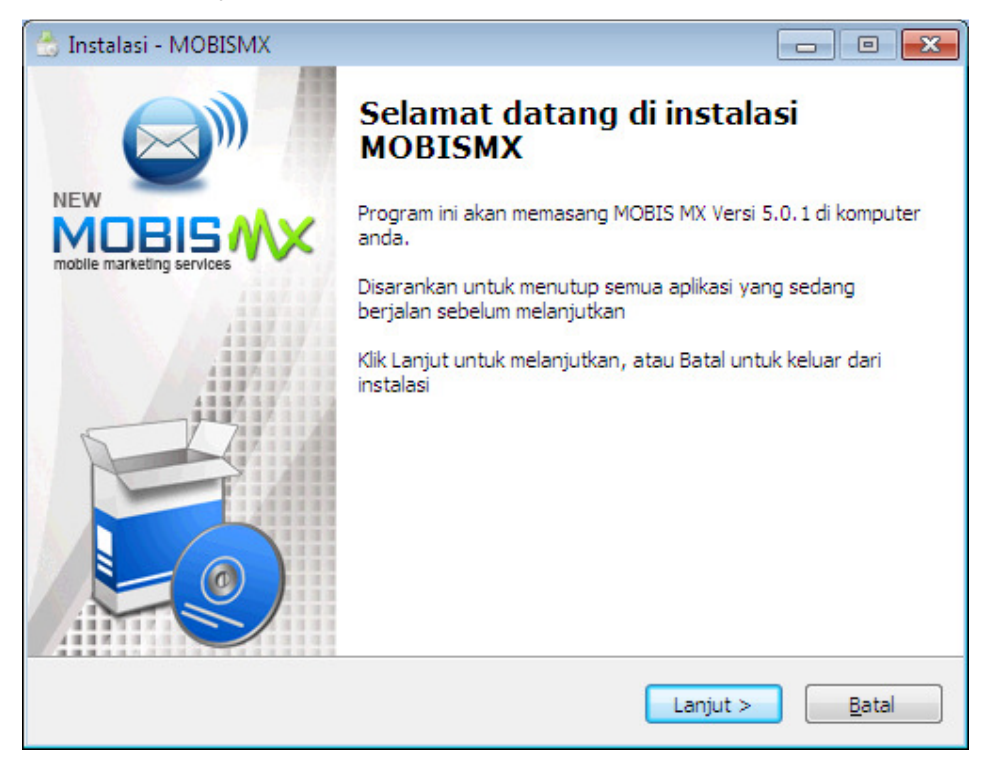

5. Baca Perjanjian Lisensi secara perlahan, Pilih opsi Saya Setuju lalu tekan tombol Lanjut.

| 🖒 Instalasi - MOBISMX 🛛                                                                                                    | - • 💌                             |
|----------------------------------------------------------------------------------------------------|-----------------------------------|
| Perjanjian persetujuan<br>Harap baca informasi penting ini sebelum melanjutkan                                                                                                    |                                   |
| Harap baca perjanjian persetujuan ini. Anda harus menyetujui peraturan da<br>perjanjian ini sebelum melanjutkan                                                                                                    | ari                               |
| MOBIS MX merupakan aplikasi SMS yang dirancang khusus un<br>mempermudah komunikasi dua arah antara perusahaan denga<br>seluruh pelanggan atau relasi bisnisnya melalui media SMS. Aş<br>ini dijalankan secara lokal pada masing-masing komputer, den<br>bentuk konfigurasi Long Number. | tuk 🔺<br>an E<br>plikasi E<br>gan |
| Dikembangkan oleh:                                                                                                    |                                   |
| Mobista Technologies Media                                                                                                    |                                   |
| <pre> <http: www.mobistastudio.com=""></http:></pre>                                                                                                    | Ŧ                                 |
| Saya setuju                                                                                                    |                                   |
| 🔘 Saya tidak setuju                                                                                                    |                                   |
| < <u>K</u> embali Lanjut >                                                                                                    | <u>B</u> atal                     |

6. Pilih lokasi tujuan dimana program MOBIS MX akan di install, Default lokasi adalah

C:\Program Files\MOBISMX lalu tekan tombol Lanjut.

| 📩 Instalasi - MOBISMX                                           |                                         |
|-----------------------------------------------------------------|-----------------------------------------|
| <b>Pilih lokasi tujuan</b><br>Dimanakah MOBISMX akan di pasang? |                                         |
| Instalasi akan memasang MOBISMX ke                              | dalam folder yang diberikan             |
| Untuk melanjutkan, klik Lanjut. Jika anda ingin r               | nemilih folder yang lain, klik Jelajahi |
| C:\Program Files\MOBISMX                                        | J <u>e</u> lajahi                       |
| Di butuhkan ruang bebas sebesar 40,5 MB                         |                                         |
|                                                                 | < Kembali Lanjut > Batal                |

7. Beri tanda centang pada semua pilihan seperti dibawah ini, lalu tekan tombol Lanjut.

| 😤 Instalasi - MOBISMX                                                            | - • ×         |
|----------------------------------------------------------------------------------|---------------|
| <b>Pilih perintah tambahan</b><br>Perintah tambahan manakah yang akan dilakukan? |               |
| Pilih perintah tambahan yang ingin anda lakukan ketika memasang MOBIS<br>Lanjut  | MX, lalu klik |
| Ikon tambahan:                                                                   |               |
| Buat sebuah ikon di Desktop                                                      |               |
| Buat sebuah ikon di Quick Launch                                                 |               |
| Proses tambahan:                                                                 |               |
| Install MySQL                                                                    |               |
|                                                                                  |               |
|                                                                                  |               |
|                                                                                  |               |
|                                                                                  |               |
| < <u>K</u> embali Lanjut >                                                       | <u>B</u> atal |

8. Keluar dialog persiapan installasi, Tekan tombol Pasang.

| 🖒 Instalasi - MOBISMX 📃 🗖                                                                                                    |               |
|----------------------------------------------------------------------------------------------------|---------------|
| Siap untuk memasang<br>Instalasi sekarang siap untuk memulai pemasangan MOBISMX di komputer anda                                                                                           |               |
| Klik Pasang untuk melanjutkan pemasangan, atau klik Kembali jika anda ingin mel<br>ulang atau mengubah pengaturan                                                                          | ihat          |
| Folder Tujuan:<br>C:\Program Files\MOBISMX<br>Perintah tambahan:<br>Ikon tambahan:<br>Buat sebuah ikon di Desktop<br>Buat sebuah ikon di Quick Launch<br>Proses tambahan:<br>Install MySQL | *             |
| •                                                                                                    | ۶.            |
| < <u>K</u> embali Pasang                                                                                                    | <u>B</u> atal |

9. Tunggu proses installasi sampai selesai.